# HP Systinet ARIS Integration

For the Windows ® operating system

Software Version: 4.10

# User Guide

Document Release Date: April 2013 Software Release Date: April 2013

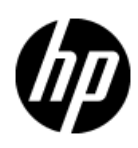

# **Legal Notices**

## Warranty

The only warranties for HP products and services are set forth in the express warranty statements accompanying such products and services. Nothing herein should be construed as constituting an additional warranty. HP shall not be liable for technical or editorial errors or omissions contained herein.

The information contained herein is subject to change without notice.

## **Restricted Rights Legend**

Confidential computer software. Valid license from HP required for possession, use or copying. Consistent with FAR 12.211 and 12.212, Commercial Computer Software, Computer Software Documentation, and Technical Data for Commercial Items are licensed to the U.S. Government under vendor's standard commercial license.

# **Copyright Notice**

© Copyright 1993-2013 Hewlett-Packard Development Company, L.P.

## **Trademark Notices**

Adobe™ is a trademark of Adobe Systems Incorporated.

Microsoft®, Windows®, Windows® XP and Windows 7® are U.S. registered trademarks of Microsoft Corporation.

Oracle and Java are registered trademarks of Oracle and/or its affiliates.

# Contents

| User Guide                                    | 1    |
|-----------------------------------------------|------|
| Contents                                      | 3    |
| Introduction                                  | 4    |
| About this Guide                              | 4    |
| Document Conventions                          | . 4  |
| Documentation Updates                         | 5    |
| Support                                       | 5    |
| HP Systinet ARIS Integration                  | . 7  |
| Overview                                      | 7    |
| Usecases                                      | 7    |
| Installing ARIS Integration                   | . 9  |
| Searching and Importing HP Systinet Resources | .11  |
| Uploading HP Systinet Resources               | .13  |
| Configuring ARIS Integration                  | .15  |
| Configuring Artifact Hierarchies              | . 15 |
| Configuring Localization                      | 16   |
| Configuring Search and Detail Parameters      | . 17 |
| Configuring Search Results                    | 18   |

# Introduction

# About this Guide

Welcome to the HP Systinet ARIS Integration Guide. This guide explains how to use the ARIS Integration with HP Systinet.

This guide contains the following chapters:

- HP Systinet ARIS Integration
- Installing ARIS Integration
- Searching and Importing HP Systinet Resources
- Uploading HP Systinet Resources
- Configuring ARIS Integration

# **Document Conventions**

This document uses the following typographical conventions:

| run.bat make                | Script name or other executable command plus mandatory arguments.              |
|-----------------------------|--------------------------------------------------------------------------------|
| [help]                      | Command-line option.                                                           |
| either   or                 | Choice of arguments.                                                           |
| replace_value               | Command-line argument that should be replaced with an actual value.            |
| {arg1   arg2}               | Choice between two command-line arguments where one or the other is mandatory. |
| java -jar<br>hpsystinet.jar | User input.                                                                    |
| C:\System.ini               | File names, directory names, paths, and package names.                         |
| a.append(b);                | Program source code.                                                           |
| server.Version              | Inline Java class name.                                                        |
| getVersion()                | Inline Java method name.                                                       |
| Shift+N                     | Combination of keystrokes.                                                     |
| Service View                | Label, word, or phrase in a GUI window, often clickable.                       |
| ОК                          | Button in a user interface.                                                    |
| New>Service                 | Menu option.                                                                   |

# **Documentation Updates**

This guide's title page contains the following identifying information:

- Software version number, which indicates the software version
- Document release date, which changes each time the document is updated
- Software release date, which indicates the release date of this version of the software

To check for recent updates, or to verify that you are using the most recent edition of a document, go to:

#### http://h20230.www2.hp.com/selfsolve/manuals

This site requires that you register for an HP Passport and sign-in. To register for an HP Passport ID, go to:

#### http://h20229.www2.hp.com/passport-registration.html

Or click the New users - please register link on the HP Passport logon page.

You will also receive updated or new editions if you subscribe to the appropriate product support service. For details, contact your HP sales representative.

## Support

You can visit the HP Software Support Web site at:

#### http://www.hp.com/go/hpsoftwaresupport

HP Software Support Online provides customer self-solve capabilities. It provides a fast and efficient way to access interactive technical support tools needed to manage your business. As a valued support customer, you can benefit by using the HP Software Support web site to:

- Search for knowledge documents of interest
- · Submit and track support cases and enhancement requests
- Download software patches
- Manage support contracts
- Look up HP support contacts
- Review information about available services
- · Enter into discussions with other software customers
- Research and register for software training

Most of the support areas require that you register as an HP Passport user and sign in. Many also require a support contract.

To find more information about access levels, go to:

http://h20230.www2.hp.com/new\_access\_levels.jsp

To register for an HP Passport ID, go to:

http://h20229.www2.hp.com/passport-registration.html

# **HP Systinet ARIS Integration**

HP Systinet enables your organization to manage the growth and development of your service infrastructure. HP Systinet ARIS Integration bridges the gap between your development environment and HP Systinet.

This chapter introduces ARIS Integration in the following sections:

- Overview
- Usecases

## **Overview**

HP Systinet ARIS Integration is a set of features enabling you to integrate HP Systinet with your ARIS Platform.

ARIS Integration contains the following features:

### Search and Import Services

Search the HP Systinet repository to find the service definitions you require and import them into ARIS Platform. For details, see *Searching and Importing HP Systinet Resources*.

### • Upload Services and Processes

Upload services and processes from ARIS Platform to HP Systinet. For details, see <u>Uploading</u> HP Systinet Resources.

## Usecases

ARIS Integration is designed to assist ARIS Platform users (for example, ARIS Process Managers and IT Development Planners) with the following usecases:

- Importing HP Systinet artifacts into ARIS models and objects.
  - Search the repository for existing services.
  - Import selected HP Systinet artifacts into ARIS, creating corresponding objects and models.
  - Use the created ARIS objects for process modelling and ARIS data introspection.

For details, see Searching and Importing HP Systinet Resources.

- Upload services to HP Systinet.
  - You have SOAP service definitions in ARIS platform, created by ARIS import service functions.
  - Upload these services to HP Systinet, creating the corresponding artifacts in HP Systinet.

For details, see Uploading HP Systinet Resources.

- Upload processes to HP Systinet.
  - Create processes in ARIS (for example, EPC) and convert them to BPEL processes. These
    processes may be imports from HP Systinet or from other ARIS import processes.

- Upload processes to HP Systinet, also uploading the services used in each process. For details, see Uploading HP Systinet Resources.
- Use HP Systinet to track and govern process dependencies .

# **Installing ARIS Integration**

HP Systinet ARIS Integration is a plug-in for ARIS Platform for use alongside HP Systinet 4.10 distributed as the following installation package:

hp-soa-systinet-integration.jar.

### Table 1. System Requirements

| Operating System | Java JDK | IDE                                 |
|------------------|----------|-------------------------------------|
| Windows XP       | JDK 1.5  | ARIS SOA Architect 7.1 build 411551 |
| Windows 2003     |          |                                     |

## (P)

For supported platforms and known issues, see readme.txt alongside the installation package.

The ARIS Integration installation has three distinct steps: Install, Start , and Configure.

### Step 1 - Install ARIS Integration:

- 1. Shutdown ARIS Platform.
- 2. Execute the package, hp-soa-systinet-integration.jar to start the ARIS Integration installer.
- 3. Review the Welcome page and click Next.
- 4. Select I accept the terms of the license agreement, then click Next.
- Select the location of your ARIS Platform installation, referred to in this documentation as AP\_ HOME, then click Next.

Use **Browse** to select an alternative to the provided default location.

- 6. Review your installation parameters and click Next to start the installation.
- 7. When the installation is complete, click **Next**.
- 8. Optionally, click the link to open the documentation folder, or click Finish to exit the installer.

### Step 2 - Start ARIS Integration:

• Start your installation of ARIS Platform.

After starting ARIS Platform, you can configure it to have an ARIS Integration toolbar.

### Step 3 - Configure ARIS Platform:

- 1. In ARIS Platform, select any module except **Home**.
- 2. In the Navigation pane, click a server to start the standard ARIS database system.
- 3. From the menu, select Evaluate>Configure macros... to open the Assign macros wizard.
- 4. Select the Toolbar check-box for the ARIS Integration functionality that you want to add to the

toolbar:

- Search and Import HP Systinet Artifact to ARIS
- Upload BPEL Process to HP Systinet
- Upload Service Description to HP Systinet

The selected functionality is now available as a drop-down menu from the selected macro icon.

ARIS Integration encrypts and store passwords. Saved passwords are stored in a file that is difficult but not impossible for an intruder to read.

# **Searching and Importing HP Systinet Resources**

HP Systinet ARIS Integration includes a Repository Search feature, enabling you to explore the content of HP Systinet and import resources associated with selected artifacts.

ARIS Integration supports import for the following file types:

- WSDL
- XSD

#### To search the repository and import resources:

- 1. Do one of the following:
  - Select the data group, and from the custom macro menu, select Search and Import HP Systinet Artifact to ARIS.

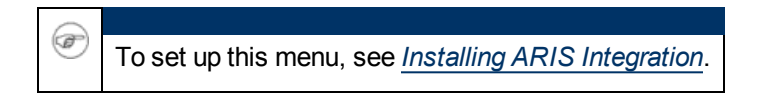

- Select the data group and from the menu, select Evaluate>Start macro...; Select Search and Import HP Systinet Artifact to ARIS; Click Next and then Finish.
- Open the context menu for the data group and select Evaluate>Start macro...; Select Search and Import HP Systinet Artifact to ARIS; Click Next and then Finish.

The Search Import wizard opens.

For ARIS Integration Search and Import functionality to operate correctly, HP Software recommends logging into your database using the Entire method filter.

- 2. Input your HP Systinet server URL and credentials, then click **Next**. You can optionally save or validate your connection parameters.
- 3. In the Scope section, select an artifact type to search, and if required, a specific lifecycle stage and domain.

The Properties section refreshes, showing specific details depending on the artifact type.

4. Enter your search parameters.

For parameter details, see the help topic "SOA Definition Model" in HP Systinet Documentation.

5. To display the parent artifacts that search result artifacts depend on, select **Show Parent Artifacts**.

Selecting Show Parent Artifacts may reduce the speed of the search.

6. Click **Next** to execute the search.

đ

The results show a tree of artifacts for each artifact matching the search criteria. The tree for each matching artifact contains any child artifacts. If you select **Show Parent Artifacts** in your search, the tree also includes parent artifacts.

- 7. In the Repository Search Results view, select the artifacts to import, then click **Next**. The Importing Artifacts dialog opens.
- 8. In the Importing Artifacts dialog:

◑

Optionally, click **Select** to change the group in your data set to store the downloaded resources.

Optionally, input a text description to associate with the imported resources, then click Finish.

ARIS Integration downloads the relevant service definition files associated with the artifacts and imports them to the selected group. The structure of the HP Systinet publishing location space is preserved. The imported resources are opened in the Designer view.

When you re-import service definitions, existing ARIS models are not reused. Instead, ARIS Integration creates new models.

For details about the Publishing Location space, see "Publishing Locations Workspace" in the *HP Systinet Developer Guide*.

# **Uploading HP Systinet Resources**

ARIS Integration enables you to upload service definition documents directly to HP Systinet.

ARIS Integration supports upload for the following file types:

- WSDL
- BPEL
- XSD

#### To upload resources to HP Systinet:

- 1. In the Navigation panel, select the data group containing the service and process descriptions you want to upload.
- 2. In the group Object tab, select the service type objects you want to upload.
- 3. Open the context menu for the group, select Evaluate>Start macro....
- 4. Select Upload Service Description to HP Systinet or Upload BPEL Process to HP Systinet; click Next and then Finish. The Upload Wizard dialog will open.
- 5. Input your HP Systinet server URL and credentials, then click **Next**. You can optionally save or validate your connection parameters.
- 6. Select the domain to upload the resource to, then click Next.
- 7. Select the publishing location folder, or input a new one, and then click **Next**.
- 8. Select from the following Upload Options:

| Parameter             | Definition                                                                                                    |
|-----------------------|----------------------------------------------------------------------------------------------------|
| BPEL<br>Decomposition | Select whether to create Business Process artifact defined by a BPEL document.                                                                                                    |
| WSDL<br>Decomposition | <ul> <li>Select a WSDL processing level from the following options:</li> <li>Services         Process any WSDLs, create all defined content and create business services to associate with any newly created implementations.     </li> <li>Implementations         Process any WSDLs and create all defined content. Business services are not created.     </li> <li>None         Publish any WSDLs as artifacts with attached data content. The WSDL files are not processed.     </li> </ul> |

| Parameter                | Definition                                                                                                    |
|--------------------------|----------------------------------------------------------------------------------------------------|
| Service Type             | Select a service categorization for created service artifacts.                                                                                                    |
| Remove<br>Unsynchronized | If a WSDL is republished, the artifacts it references may change, and previously created artifacts may no longer be required. Select artifact types to remove the relationships with these obsolete referenced artifacts. |

### Click Next.

HP Systinet processes the content for upload and returns an Upload Overview to ARIS Integration.

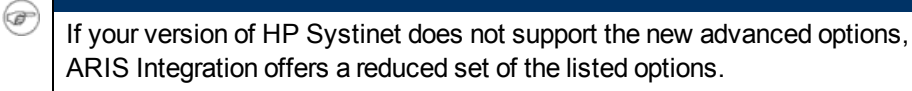

9. Review the overview and click **Finish** to complete the upload and create the relevant artifacts, or **Cancel** to abort the upload.

# **Configuring ARIS Integration**

ARIS Integration uses a configuration file at the following location in the HP Systinet repository:

http://host:port/soa/platform/restSecure/location/hpsoa/client/arissearch-configuration.xml

This file is a server specific configuration that all instances of ARIS Integration access to determine the format and content of repository search for that server. HP Systinet contains a default configuration that you can use with ARIS Integration.

If you use a custom SOA definition model, then you can modify the configuration and upload it to the HP Systinet server.

ARIS Integration contains a default configuration defined in the following JAR file:

```
AP_HOME\JavaClient\lib\hp-soa-integration-lib\tools-search-core-
4.0.0.jar
```

Within the JAR file the configuration file is in the following location:

\com\hp\systinet\tools\search\core\preference\aris-searchconfiguration.xml

### Change the ARIS Integration configuration and upload it to HP Systinet:

- 1. Create a working copy of aris-search-configuration.xml.
- 2. Open aris-search-configuration.xml with a text editor.
- 3. Edit aris-search-configuration.xml to reflect your requirements.

For details, see the following sections:

- <u>Configuring Search and Detail Parameters</u>
- Configuring Search Results
- Configuring Artifact Hierarchies
- Configuring Localization
- 4. In HP Systinet, use the **Upload Content** feature in the Tools tab to store the configuration in the repository.

In the Upload Content page, specify the following location:

#### /hpsoa/client

For details, see "Uploading Service Infrastructure from Definition Documents" in the *HP Systinet User Guide*.

# **Configuring Artifact Hierarchies**

Service artifacts in HP Systinet form natural hierarchies. Repository Search locates the artifacts matching your search criteria, and if requested, any related artifacts specified in the hierarchical structure defined in the configuration.

For example, the default hierarchy is defined as follows:

You can add and modify hierarchies to match those relevant to your requirements. You can also configure the Repository Search hierarchies using the following procedure:

#### Configure the Repository Search hierarchies:

- 1. Open aris-search-configuration.xml with a text editor.
- 2. Do any of the following:
  - Add a hierarchy by adding the top level <artifact> within the <hierarchical> segment, defined by its local name.
  - Add artifacts to hierarchies by adding <artifact> within a nested structure of an artifact hierarchy. Define the artifact with a local name and directional relationship properties.

Vou can locate the localNames and property names in your configuration at the following location: http://host:port/soa-

```
/systinet/platform/restBasic/repository/sdm/sdmConfig.xml
```

3. Save aris-search-configuration.xml.

If you define multiple hierarchies, the first hierarchy defined takes precedence in the event of a conflict.

# **Configuring Localization**

Localized text can be configured in repository search for artifact names in the <artifact\_ mapping> section of the configuration file.

For example, the application artifact is defined as follows in English, Spanish, and Vietnamese:

```
<artifact_mapping>
<artifact_type localName="hpsoaApplicationArtifact">
```

```
<custom_name value="Application"/>
<custom_name locale="es" value="Aplicacion"/>
<custom_name locale="vi" value="&#7912;ng D&#7909;ng"/>
</artifact_type>
...
</artifact_mapping>
```

### Configure the localized text in Repository Search:

- 1. Open aris-search-configuration.xml with a text editor.
- 2. Add a new mapping rule for localization to Repository Search by adding an <artifact\_ type> segment using the localName of the artifact type.

Specify the text to be localized with a <custom\_name> specifying the text to be localized when the artifact type is rendered.

Add location specific text for an artifact type by adding a <custom\_name> to the artifact specifying the locale and the text to use in that location.

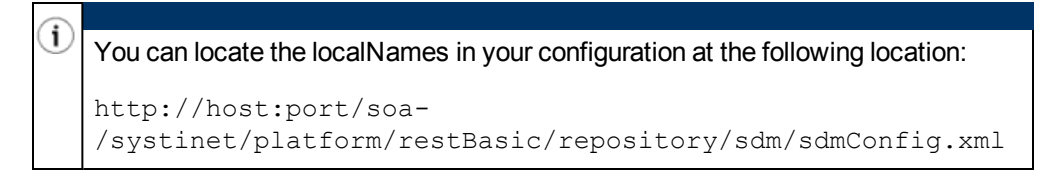

3. Save aris-search-configuration.xml.

# **Configuring Search and Detail Parameters**

The artifact types in Repository Search and the property parameters displayed in Repository Search and the Artifact Detail View are defined in the <details\_view> section of the configuration file.

For example, the application artifact is defined as follows:

```
<details_view>
<artifact_type localName="hpsoaApplicationArtifact">
<invisible_properties>
<property localName="lastRevision"/>
<property localName="revision"/>
<property localName="identifierBag"/>
<property localName="artifactType"/>
<property localName="categoryBag"/>
<property localName="stakeholderEmail"/>
<property localName="criticality"/>
</invisible_properties>
</artifact_type>
...
</details_view>
```

### Configure the Repository Search:

- 1. Open aris-search-configuration.xml with a text editor.
- 2. Do any of the following:
  - Add an artifact type to search by adding an <artifact\_type> segment using the localName of the artifact type.
  - Remove properties from the search parameters and detail view by adding a <property> in the <invisible\_properties> segment of an artifact, using the localName of the property.

You can locate the localNames in your configuration at the following location: http://host:port/soa-/systinet/platform/restBasic/repository/sdm/sdmConfig.xml

3. Save aris-search-configuration.xml.

# **Configuring Search Results**

The property parameters displayed for artifacts in the Repository Search Results view are defined in the <search\_result> section of the configuration file.

For example, the application artifact is defined as follows:

#### Configure the Repository Search:

- 1. Open aris-search-configuration.xml with a text editor.
- 2. Do any of the following:
  - Add an artifact type to search results by adding an <artifact\_type> segment using the localName of the artifact type.
  - Add properties to the results for an artifact type by adding a <property> in the

<visible properties> segment of an artifact, using the localName of the property.

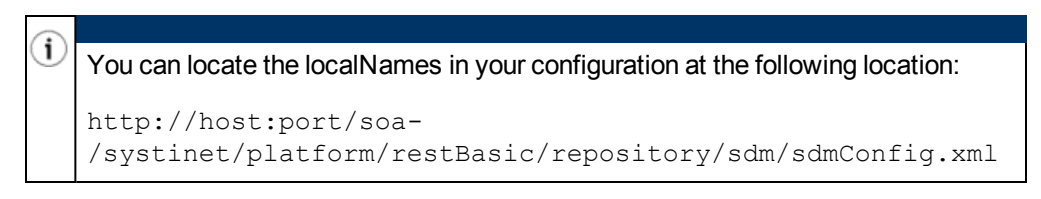

3. Save aris-search-configuration.xml.